#### <u>1 - Inventário de Estoque:</u>

Para todos Órgãos dispensadores de material de estomia:

O Órgão deve escolher um dia determinado para fazer a contagem de todo seu material em estoque e lançamento no sistema GUD.

A partir desse inventário todas dispensações deverão ser feitas no sistema GUD. As Remessas Eletrônicas que aparecem no sistema GUD até o dia do inventário devem ser desprezadas.

#### 1.1 - Incluindo Lançamento de Estoque

a) Entrar no sistema GUD conforme item <u>Inicializando Sistema Passo a Passo</u>

b) No módulo Estomia escolher o item "Lançamento de Estoque";

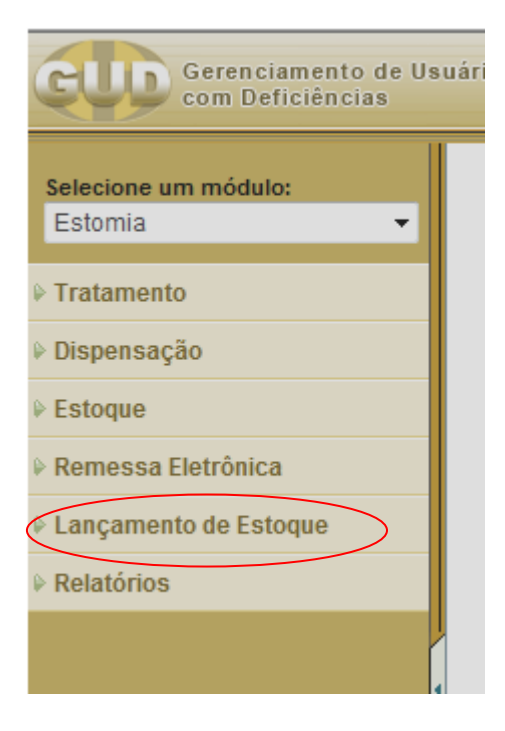

c) O sistema visualiza a janela de "Pesquisa Lançamento de Estoque";

| Gerenciamento de Us<br>com Deficiências                                                                    | uários<br>Usuário: GUD - DISPENSADOR NUCIAPI Unidade: SES - NUCIAPI                             | 🛤 🕶 ? FAQ 🖡    |
|----------------------------------------------------------------------------------------------------|-------------------------------------------------------------------------------------------------|----------------|
| Selecione um módulo:<br>Estomia -<br>P Tratamento<br>P Dispensação                                         | Pesquisa Lançamento de Estoque                                                                  | OK Limpar Novo |
| <ul> <li>Estoque</li> <li>Remessa Eletrônica</li> <li>Lançamento de Estoque</li> <li>Relatórios</li> </ul> | Órgão: Núcleo IAPI<br>Grupo: Estomia DAHA &<br>Material: &<br>Data: até :<br>Tipo Lançamento: • |                |

d) Clique no botão **Novo**.

| GUD Gerenciamento de Us<br>com Deficiências                                                                | uários<br>Usuário: GUD - DISPENSADOR NUCIAPI Unidade: SES - NUCIAPI                                 | Ŷ | ?  | FAQ    | Þ    |   |
|----------------------------------------------------------------------------------------------------|----------------------------------------------------------------------------------------------------|---|----|--------|------|---|
| Selecione um módulo:<br>Estomia →<br>V Tratamento<br>V Dispensação                                         | Pesquisa Lançamento de Estoque                                                                      |   | ок | Limpar | Novo | ) |
| <ul> <li>Estoque</li> <li>Remessa Eletrônica</li> <li>Lançamento de Estoque</li> <li>Relatórios</li> </ul> | Órgão: Núcleo IAPI<br>Grupo: Estomia DAHA &<br>Material: & &<br>Data: & & até &<br>Tipo Lançamento: |   |    |        |      |   |

e) O sistema exibe a tela de *Novo Lançamento de Estoque*.

| Selecione um módulo:  | Novo Lançamento de Estoque                                  |
|-----------------------|-------------------------------------------------------------|
| Estomia 🔻             | Salvar e Novo Salvar e Fechar Limpar Pesquisar              |
| Tratamento            |                                                             |
| Dispensação           | Geral                                                       |
| ▶ Estoque             | Órgão: Núcleo IAPI                                          |
| Remessa Eletrônica    | Material:                                                   |
| Lançamento de Estoque | Grupo:                                                      |
| Relatórios            | Tipo Material:                                              |
|                       | Tipo Lançamento: Entrada 🔻 Ajuste de Inventário (entrada) 👻 |
|                       | Quantidade: Unid. Apresentação:                             |
|                       | Data:                                                       |
|                       | ×                                                           |
|                       | Observação:                                                 |
|                       |                                                             |
|                       | Caracteres restantes:4000                                   |

f) Informe os campos:

## <u>Material:</u>

Campo obrigatório.

- Clique na lupa para pesquisar o Material que deseja fazer o lançamento no Estoque:

| Selecione um módulo:  | Novo Lançamento de Estoque                                  |
|-----------------------|-------------------------------------------------------------|
| Estomia               | Salvar e Novo Salvar e Fechar Limpar Pesquisar              |
| Tratamento            |                                                             |
| Dispensação           | Geral                                                       |
| ▶ Estoque             | Órgão: Núcleo IAPI                                          |
| Remessa Eletrônica    | Material:                                                   |
| Lançamento de Estoque | Grupo:                                                      |
| Relatórios            | Tipo Material:                                              |
|                       | Tipo Lançamento: Entrada 🔻 Ajuste de Inventário (entrada) 👻 |
|                       | Quantidade: Unid. Apresentação:                             |
|                       | Data:                                                       |
|                       |                                                             |
|                       | Observação:                                                 |
|                       | Ψ.                                                          |
|                       | Caracteres restantes:4000                                   |

- O sistema apresenta janela "Pesquisa Material":
- Clique OK

| Pesqui           | a material | <br> |               |
|------------------|------------|------|---------------|
|                  |            | ОК   | Limpar Fechar |
|                  |            |      |               |
|                  |            |      |               |
| 0.1.1            |            |      |               |
| Código:          |            |      |               |
| Código:<br>Nome: |            |      |               |

- O sistema apresenta a lista de Materiais:

| Lista Material |                                                                           |        |                 |                  |    |   |  |  |
|----------------|---------------------------------------------------------------------------|--------|-----------------|------------------|----|---|--|--|
|                | Adicionar Pesquisar Fechar                                                |        |                 |                  |    |   |  |  |
|                |                                                                           |        |                 |                  |    |   |  |  |
|                | Nome                                                                      | Código | Grupo           | Tipo<br>Material | U  | ^ |  |  |
| ~              | DUPLAC/FILT.CARVAO REC.13-80. APROX                                       | 12001  | DAHA            | DIVEISOS         | 01 |   |  |  |
| 0              | ITEM 14 - BOLSA COLO. FECHADA C/MICROP.<br>C/RESINA RECORT. 13-64MM.APROX | 9797   | Estomia<br>DAHA | Diversos         |    |   |  |  |
| 0              | ITEM 15 - BOLSA COLO. FECHADA C/RESINA<br>RECORTAVEL DE 13-64MM. APROX.   | 12018  | Estomia<br>DAHA | Diversos         |    |   |  |  |
| 0              | ITEM 16 - CONJ. COLO. BOLSA/PLACA<br>C/RES.OU MICROP. FLANGE 30MM. APROX. | 7449   | Estomia<br>DAHA | Diversos         | с  |   |  |  |
| 0              | ITEM 17 - CONJ.COLO. BOLSA DREN.<br>S/FLANGPLACA RECORT. 10-35MM APROX.   | 9868   | Estomia<br>DAHA | Diversos         | ١U |   |  |  |
| 0              | ITEM 18 - CONJ. BOLSA DRENAV.FRANGE<br>30MMAPROX. PLACA REC.10-35MM APROX | 8858   | Estomia<br>DAHA | Diversos         | С  |   |  |  |
|                | Critérios: Tipo = null, Grupo = Estomia DAHA<br>Total de registros: 76    |        |                 |                  |    |   |  |  |

- selecione o Material desejado clicando no círculo ao lado do nome do Material e clique em "Adicionar".

| L   | Lista Material |                         |                     |                       |                       |             |    |        |                 |                  |    |   |
|-----|----------------|-------------------------|---------------------|-----------------------|-----------------------|-------------|----|--------|-----------------|------------------|----|---|
|     |                |                         |                     |                       | Adio                  | ionar       |    | Pesq   | uisar           | Fecha            | ar | ] |
| 80. |                |                         |                     |                       | Materian              |             |    |        |                 |                  |    |   |
| R   | 0              |                         |                     | Nome                  |                       |             |    | Código | Grupo           | Tipo<br>Material | U  | * |
| 5   |                | DUPLAC/F                | FILT.CAR            | VAO REC               | .13-80. AF            | PROX        |    | 12001  | DAHA            | DIVEISOS         | 0  |   |
| C   |                | ITEM 14 - I<br>C/RESINA | BOLSA C             | OLO. FEC<br>T. 13-64M | CHADA C/<br>M.APROX   | MICROP      | ). | 9797   | Estomia<br>DAHA | Diversos         |    |   |
| •   |                | NEM 15 - I<br>RECORTA   | BOLSA C<br>VEL DE 1 | OLO. FEC<br>3-64MM.   | HADA C/F<br>Aprox.    | RESINA      |    | 12018  | Estomia<br>DAHA | Diversos         |    |   |
| С   |                | ITEM 16 - 0<br>C/RES.OU | CONJ. CO            | DLO. BOL<br>P. FLANGE | SA/PLAC/<br>E 30MM. A | A<br>IPROX. |    | 7449   | Estomia<br>DAHA | Diversos         | с  |   |
| C   |                | ITEM 17 - (<br>S/FLANGF | CONJ.CO<br>PLACA RE | LO. BOL               | SA DREN<br>0-35MM A   | PROX.       |    | 9868   | Estomia<br>DAHA | Diversos         | U  |   |

- O sistema volta para a janela "Novo Lançamento de Estoque" com o material selecionado.

| Novo Lançamento de Estoque            |               |                 |        |           |
|---------------------------------------|---------------|-----------------|--------|-----------|
|                                       | Salvar e Novo | Salvar e Fechar | Limpar | Pesquisar |
| Geral                                 |               |                 |        |           |
| Órgão: Núcleo IAPI                    |               |                 |        |           |
| Material: ITEM 15 - BOLSA COLO. FECHA | 8             |                 |        |           |
| Grupo: Estomia DAHA                   |               |                 |        |           |
| Tipo Material: Diversos               |               |                 |        |           |
| Tipo Lançamento: 🗸                    |               |                 |        |           |
| Quantidade: Unid. Apresenta           | ção: Peça     |                 |        |           |
| Data:                                 |               |                 |        |           |
| Observação:                           | *             |                 |        |           |
| Caracteres restantes:4                | 4000          |                 |        |           |

#### Tipo Lançamento:

| Campo obrigatório.                                                                                                    |                       |                      |                 |           |           |
|----------------------------------------------------------------------------------------------------|-----------------------|----------------------|-----------------|-----------|-----------|
| Novo Lançamento de                                                                                                    | Estoque               |                      |                 |           |           |
|                                                                                                    |                       | Salvar e Novo        | Salvar e Fechar | Limpar    | Pesquisar |
|                                                                                                    |                       |                      |                 |           |           |
| Geral                                                                                                    |                       |                      |                 |           |           |
| Órgão: Núcleo                                                                                                    | DIAPI                 |                      |                 |           |           |
| Material: ITEM                                                                                                    | 15 - BOLSA COLO. FECH | A 😮                  |                 |           |           |
| Grupo: Estor                                                                                                    | nia DAHA              |                      |                 |           |           |
| Tipo Material: Divers                                                                                                    | sos                   |                      |                 |           |           |
| Tipo Lançamento:                                                                                                    | $\overline{\bullet}$  |                      |                 |           |           |
| Quantidade:                                                                                                    | Unid. Apresent        | ação: Peça           |                 |           |           |
| Data:                                                                                                    |                       |                      |                 |           |           |
| Observação:                                                                                                    | Caracteres restantes  | :4000                |                 |           |           |
| <ul> <li>Selecione o Tipo de Lançamento clicando</li> <li>O sistema apresenta as opções de Tipo de Lançamento</li> </ul> |                       |                      |                 |           |           |
| - Escolha "Entr                                                                                                    | ada″                  |                      |                 |           |           |
| - O sistema apresenta o campo ao lado de Tipo de Lançamento                                                              |                       |                      |                 |           |           |
| Tipo Lançamento                                                                                                    | Entrada 🔻             |                      |                 | $\supset$ |           |
| - Escolha "Ajuste de Inventário(entrada) clicando                                                                        |                       |                      |                 |           |           |
| Tipo Lançamento                                                                                                    | : Entrada 👻           | Ajuste de Inventário | (entrada) -     | •         |           |

# <u>Quantidade:</u>

| Novo Lançamer    | ento de Estoque                            |                 |        |           |
|------------------|--------------------------------------------|-----------------|--------|-----------|
|                  | Salvar e Novo                              | Salvar e Fechar | Limpar | Pesquisar |
| Geral            |                                            |                 |        |           |
| Órgão:           | Núcleo IAPI                                |                 |        |           |
| Material:        | ITEM 15 - BOLSA COLO. FECHA                |                 |        |           |
| Grupo:           | Estomia DAHA                               |                 |        |           |
| Tipo Material:   | Diversos                                   |                 |        |           |
| Tipo Lançamento: | Entrada 👻 Ajuste de Inventário (entrada) 🔹 |                 |        |           |
| Quantidade:      | Unid. Apresentação: Peça                   |                 |        |           |
| Data:            |                                            |                 |        |           |
| Observação:      | ۸<br>۳                                     |                 |        |           |
|                  | Caracteres restantes:4000                  |                 |        |           |

- Informe a quantidade do Material em estoque do órgão dispensador.

| Novo Lançamento de Estoque |                                               |                 |                  |  |  |  |
|----------------------------|-----------------------------------------------|-----------------|------------------|--|--|--|
|                            | Salvar e Novo                                 | Salvar e Fechar | Limpar Pesquisar |  |  |  |
| Geral                      |                                               |                 |                  |  |  |  |
| Órgão:                     | Núcleo IAPI                                   |                 |                  |  |  |  |
| Material:                  | ITEM 15 - BOLSA COLO. FECHA                   |                 |                  |  |  |  |
| Grupo:                     | Estomia DAHA                                  |                 |                  |  |  |  |
| Tipo Material:             | Diversos                                      |                 |                  |  |  |  |
| Tipo Lançamento            | 0: Entrada ▼ Ajuste de Inventário (entrada) ▼ |                 |                  |  |  |  |
| Quantidade:                | 20 Unid. Apresentação: Peça                   |                 |                  |  |  |  |
| Data:                      |                                               |                 |                  |  |  |  |
| Observação:                |                                               |                 |                  |  |  |  |
|                            | Caracteres restantes:4000                     |                 |                  |  |  |  |

### Data:

Campo obrigatório.

| 1 | Novo Lançamer    | nto de Estoque                                 |
|---|------------------|------------------------------------------------|
|   |                  | Salvar e Novo Salvar e Fechar Limpar Pesquisar |
|   | Geral            |                                                |
|   | Órgão:           | Núcleo IAPI                                    |
|   | Material:        | ITEM 15 - BOLSA COLO. FECHA                    |
|   | Grupo:           | Estomia DAHA                                   |
|   | Tipo Material:   | Diversos                                       |
|   | Tipo Lançamento: | Entrada 🔹 Ajuste de Inventário (entrada) 🔹     |
|   | Quantidade:      | 20 Unid. Apresentação: Peça                    |
| ( | Data:            |                                                |
|   | Observação:      | ×                                              |
|   |                  | Caracteres restantes:4000                      |

- Selecione a Data clicando
- O sistema abre calendário para selecionar a data.

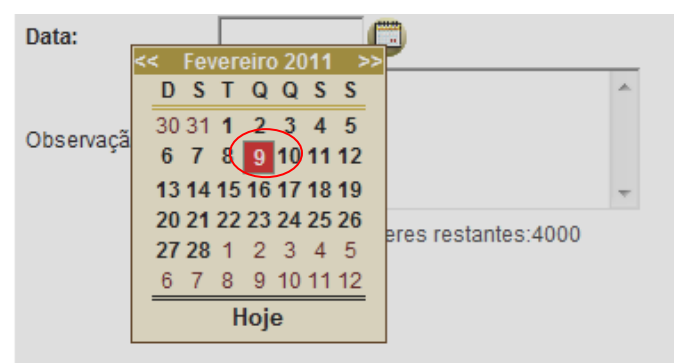

- Clique na data desejada no Calendário.
- O sistema traz para o campo Data, a data selecionada.

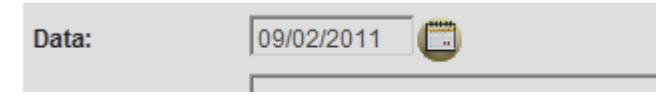

#### Observação:

Campo não é obrigatório, utilize para informações que você julgar relevante no lançamento de estoque.

| Novo Lançamento de Estoque |                                            |                 |                  |  |  |  |
|----------------------------|--------------------------------------------|-----------------|------------------|--|--|--|
|                            | Salvar e Novo                              | Salvar e Fechar | Limpar Pesquisar |  |  |  |
| Geral                      |                                            |                 |                  |  |  |  |
| Órgão:                     | Núcleo IAPI                                |                 |                  |  |  |  |
| Material:                  | ITEM 15 - BOLSA COLO. FECHA                |                 |                  |  |  |  |
| Grupo:                     | Estomia DAHA                               |                 |                  |  |  |  |
| Tipo Material:             | Diversos                                   |                 |                  |  |  |  |
| Tipo Lançamento            | Entrada 👻 Ajuste de Inventário (entrada) 🔹 |                 |                  |  |  |  |
| Quantidade:                | 20 Unid. Apresentação: Peça                |                 |                  |  |  |  |
| Data:                      | 09/02/2011                                 |                 |                  |  |  |  |
| Observação:                | Material enviado pela CRS.                 |                 |                  |  |  |  |
|                            | Caracteres restantes:3974                  |                 |                  |  |  |  |

g) Clique no botão **Salvar e Fechar** para encerrar o lançamento de estoque. Caso queira continuar a incluir Lançamentos de Estoque clique no botão **Salvar e Novo**.

#### 1.2 - Pesquisando Lançamento de Estoque

a) Entrar no sistema GUD conforme item <u>Inicializando Sistema Passo a Passo</u>
b) escolher o item "Lançamento de Estoque";

| Gerenciamento de U<br>com Deficiências | suári |
|----------------------------------------|-------|
| Selecione um módulo:                   |       |
| Estomia 🔹                              |       |
| Tratamento                             |       |
| ▶ Dispensação                          |       |
| ₽ Estoque                              |       |
| Remessa Eletrônica                     |       |
| Lançamento de Estoque                  |       |
| Relatórios                             |       |
|                                        |       |
|                                        | 4     |

c) O sistema visualiza a janela de "Pesquisa Lançamento de Estoque";

| GUD Gerenciamento de Us<br>com Deficiências                                                                | uários<br>Usuário: GUD - DISPENSADOR NUCIAPI Unidade: SES - NUCIAPI                                 | 1 | ?  | FAQ    | •    |
|----------------------------------------------------------------------------------------------------|----------------------------------------------------------------------------------------------------|---|----|--------|------|
| Selecione um módulo:<br>Estomia    Tratamento  Dispensação                                                 | Pesquisa Lançamento de Estoque                                                                      |   | ок | Limpar | Novo |
| <ul> <li>Estoque</li> <li>Remessa Eletrônica</li> <li>Lançamento de Estoque</li> <li>Relatórios</li> </ul> | Órgão: Núcleo IAPI<br>Grupo: Estomia DAHA & @<br>Material: & @<br>Data: & & @<br>Tipo Lançamento: • |   |    |        |      |

Podem ser informados critérios de Pesquisa nos campos da tela para filtrar as informações diminuindo a quantidade de Lançamentos de Estoque que o sistema deve trazer para a tela. É importante utilizar os critérios de pesquisa, ou "filtros" com também são chamados, para diminuir o tráfego de informações na rede, o que otimiza o tempo de resposta do sistema.

d) Informar os critérios de Pesquisa nos campos:

- Grupo: selecionar na lupa, procedimentos semelhantes aos já vistos no campo "Material" do item 1.1 - Incluindo Lançamento de Estoque

- Material: selecionar na lupa, procedimentos já vistos no campo "Material" do item 1.1 - Incluindo Lançamento de Estoque

- Data: Para selecionar um período de Lançamentos de Estoque informa a data inicial no campo "Data" e a data final do período no campo "até". Pode ser utilizado o calendário como já foi descrito no campo "Data" do item *1.1 - Incluindo Lançamento de Estoque* 

- Tipo de Lançamento: escolha Entrada ou Saída clicando 🗾.

#### Lembre-se: não é obrigatório informar todos critérios de pesquisa.

e) Quando os critérios de pesquisa desejados estiverem informados, clique no botão "OK".

| Pesquisa Lançamento de Estoque |                |  |  |  |  |  |
|--------------------------------|----------------|--|--|--|--|--|
|                                | OK Limpar Novo |  |  |  |  |  |
|                                |                |  |  |  |  |  |
| Órgão: Núcleo Santa Marta      |                |  |  |  |  |  |
| Grupo: Estomia DAHA            |                |  |  |  |  |  |
| Material:                      |                |  |  |  |  |  |
| Data: 01/01/2010               |                |  |  |  |  |  |
| Tipo Lançamento Entrada 🔻      |                |  |  |  |  |  |

f) O sistema apresenta a lista de Lançamentos de Estoque filtrados pelos critérios de pesquisa informados.

| Lis                                                                                                    | Lista de Lançamentos de Estoque |                                                                                  |            |         |                                   |         |            |   |
|----------------------------------------------------------------------------------------------------|---------------------------------|----------------------------------------------------------------------------------|------------|---------|-----------------------------------|---------|------------|---|
|                                                                                                    | Novo Pesquisar                  |                                                                                  |            |         |                                   |         |            |   |
|                                                                                                    |                                 |                                                                                  |            |         |                                   |         |            |   |
|                                                                                                    | Órgão                           | Material                                                                         | Quantidade | Unidade | Tipo Lançamento                   | E/S     | Data       | - |
|                                                                                                    | Núcleo Santa Marta              | ITEM 14 - BOLSA COLO.<br>FECHADA C/MICROP.<br>C/RESINA RECORT. 13-<br>64MM.APROX | 1          | Peça    | Dispensação<br>Cancelada          | Entrada | 17/12/2010 | = |
|                                                                                                    | Núcleo Santa Marta              | ITEM 14 - BOLSA COLO.<br>FECHADA C/MICROP.<br>C/RESINA RECORT. 13-<br>64MM.APROX | 10         | Peça    | Compra                            | Entrada | 01/12/2010 | - |
|                                                                                                    | Núcleo Santa Marta              | ITEM 06 - BOLSA COLO,<br>DRENAVEL, C/RESINAPRE-<br>CORTADA EM 45MM. APROX.       | 100        | Peça    | Ajuste de Inventário<br>(entrada) | Entrada | 30/11/2010 |   |
|                                                                                                    |                                 |                                                                                  |            |         |                                   |         |            |   |
| Critérios: Órgão = Núcleo Santa Marta, Grupo = Estomia DAHA, Data = 01/01/2010 a 09/02/2011, Lançamento E/S = Entrada |                                 |                                                                                  |            |         |                                   |         |            |   |
|                                                                                                    | 1 •                             |                                                                                  |            |         |                                   |         |            |   |

### 1.3 - Consultando Lançamento de Estoque

Faça todos passos do item 1.2 - Pesquisando Lançamento de Estoque.

Na Janela "Lista de Lançamentos de Estoque" selecione um lançamento clicando no nome do Órgão na 1ª coluna da Lista.

| Lis | Lista de Lançamentos de Estoque |                                                                        |            |         |                                   |         |            |   |  |
|-----|---------------------------------|------------------------------------------------------------------------|------------|---------|-----------------------------------|---------|------------|---|--|
|     | Novo Pesquisar                  |                                                                        |            |         |                                   |         |            |   |  |
|     |                                 |                                                                        |            |         |                                   |         |            |   |  |
|     | Órgão                           | Material                                                               | Quantidade | Unidade | Tipo Lançamento                   | E/S     | Data       | - |  |
|     | Núcleo Santa Marta              | ITEM 59 - CREME BARREIRA,<br>ESTABILIZADOR DE PH P/<br>PELE EXPOSTA.   | 1          | TUBO    | Dispensação<br>Cancelada          | Entrada | 29/11/2010 |   |  |
|     | Núcleo Santa Marta              | ITEM 59 - CREME BARREIRA,<br>ESTABILIZADOR DE PH P/<br>PELE EXPOSTA.   | 100        | TUBO    | Ajuste de Inventário<br>(entrada) | Entrada | 24/11/2010 |   |  |
|     | Núcleo Santa Marta              | ITEM 55 - PASTA PROTETORA<br>DE PELE, COM ALCOOL, EM<br>TUBO C/ 60 GR. | 50         | Peça    | Ajuste de Inventário<br>(entrada) | Entrada | 23/11/2010 |   |  |
|     |                                 | ITEM 10 - BOLSA COLO.                                                  |            |         |                                   |         |            | _ |  |

O sistema traz a janela com os detalhes do Lançamento do Estoque:

| Consulta Lançamento de Estoque |                                                                |                  |  |  |  |  |
|--------------------------------|----------------------------------------------------------------|------------------|--|--|--|--|
|                                |                                                                | Pesquisar Fechar |  |  |  |  |
|                                |                                                                |                  |  |  |  |  |
| Geral Dado                     | ; de controle                                                  |                  |  |  |  |  |
| Órgão:                         | Núcleo Santa Marta                                             |                  |  |  |  |  |
| Material:                      | ITEM 59 - CREME BARREIRA, ESTABILIZADOR DE PH P/ PELE EXPOSTA. |                  |  |  |  |  |
| Grupo:                         | Estomia DAHA                                                   |                  |  |  |  |  |
| Tipo Material:                 | Diversos                                                       |                  |  |  |  |  |
| Tipo Lançamento                | Entrada - Ajuste de Inventário (entrada)                       |                  |  |  |  |  |
| Quantidade:                    | 100 Unid. Apresentação: TUBO                                   |                  |  |  |  |  |
| Data:                          | 24/11/2010                                                     |                  |  |  |  |  |
| Observação:                    | ↓<br>↓                                                         |                  |  |  |  |  |